## Инструкция по работе в АИС «Питание» для учителей

# Знакомство с модулем «Учет питания» в АИС «Электронная школа»

Модуль «Учет питания» позволяет родителю в электронном дневнике иметь доступ к функционалу, связанному с заказом и оплатой школьного питания.

Для чего необходима цифровизация школьного питания во Владимирской области?

АИС «Питание» обеспечивает разнообразие выбора меню для питания детей:

- возможность выбора из двух вариантов комплексного меню;
- возможность выбора блюд из дополнительного меню (при предоставлении такой услуги организатором питания).

Модуль «Учет питания» обеспечивает для родителей прозрачность всех операций по оплате, заказам питания и списанию денежных средств.

АИС «Питание» позволяет исключить финансовые взаиморасчеты через школу, в том числе наличную форму оплаты через учителей, что повышает удобство оплаты питания для родителей.

## СОДЕРЖАНИЕ

| Вход в АИС «Питание»                   | 3  |
|----------------------------------------|----|
| Главные задачи учителя в АИС «Питание» | 6  |
| Работа в АИС «Питание»                 | 7  |
| Раздел «Отчеты»                        | 14 |

## Вход в АИС «Питание»

Вход в модуль «Учет питания» осуществляется через АИС «Электронная школа» (ссылка: <u>https://школа.образование33.pф/</u>)

#### Вход через интернет-браузеры на персональных компьютерах

<u>Для перехода к АИС «Питание», используя браузер, необходимо</u> <u>выполнить следующие действия:</u>

1. Запустить web-браузер, установленный на компьютере (Mozilla Firefox, Opera, Safari, Google Chrome, Яндекс.Браузер), значки перечисленных браузеров изображены ниже на рисунке 1.

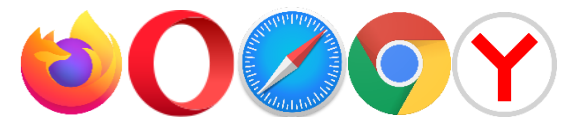

рис.1

*ВНИМАНИЕ*! В системе все функции работают корректно при использовании последних версий популярных браузеров, таких как:

- Яндекс Браузер (версии 18.9 и выше);
- Google Chrome (версии 70 и выше);
- Mozilla Firefox (версии 62 и выше);
- Орега (версии 56 и выше);
- Safari (12.х и выше).

В устаревших браузерах (например, Internet Explorer) не гарантируется корректная работа всех функций системы.

2. Войти в систему АИС «Электронная школа» по адресу <u>https://школа.образование33.pф/</u>, откроется страница со входом, как на рисунке 2, затем авторизоваться, используя свои учетные данные.

## Электронные дневники и журналы

Мы сможем улучшить Систему, если Вы поможете, ответив на несколько вопросов, пройдя опрос Ссылка

| e     | Имя пользователя                        |
|-------|-----------------------------------------|
|       |                                         |
|       | Пароль                                  |
| Забыл | и пароль?                               |
|       | войти                                   |
|       |                                         |
|       | О Войти через госуслуги                 |
|       | *Вход для пользователей старше 14,5 лет |

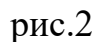

После входа в АИС «Электронная школа» откроется главное окно системы АИС «Электронная школа» (рисунок 3).

*ВНИМАНИЕ!* На рисунке ниже показан профиль тестового учителя, в связи с этим значков на главном экране может отличаться от того, что будет представлено у Вас.

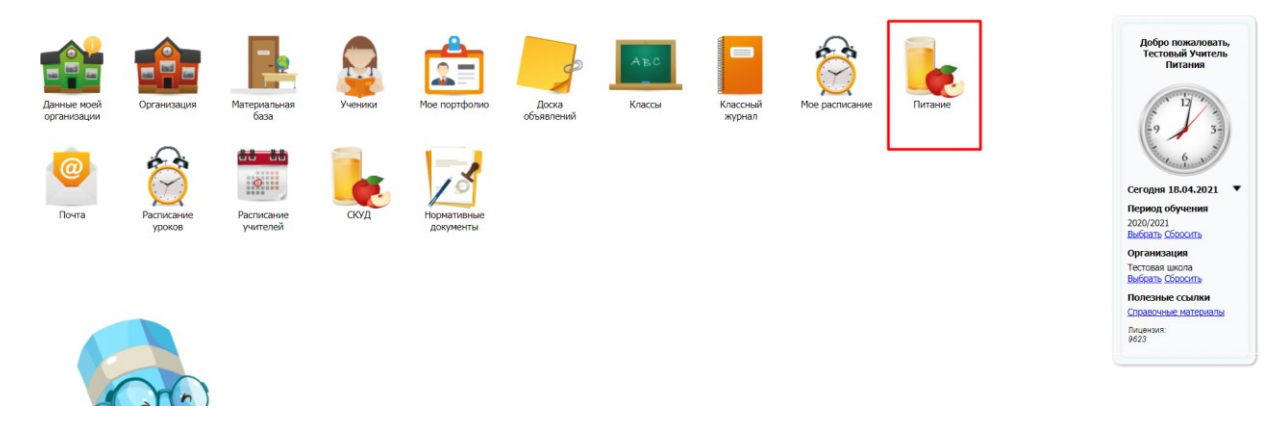

рис.3

После чего необходимо выбрать значок «Питание». Откроется модуль «Учет питания» в АИС «Электронная школа».

# Ошибки, которые могут возникать при входе в модуль «Учет питания» и пути их решения:

Если появляется белый экран при входе в АИС «Питание»:

Если для входа используется браузер Internet Explorer, то необходио проделать аналогичные действия в любом современном браузере.

Рекомендуется использовать следующие браузеры: Google Chrome, Mozilla Firefox, Opera, Яндекс Браузер, Safari.

### Главные задачи учителя в АИС «Питание»

#### При первом входе в модуль «Учет питания»:

- В разделе «Список учеников» проставить тип питания, если он не назначен.
- Разрешить/запретить питание детям в кредит (при условии, что администратор питания дал такую возможность).
- Если родитель не пользуется электронным дневником, то необходимо принять у него договор оферты, после чего поставить его ребенку в разделе «Список учеников» «галочку» возле пункта «Принять бумажную оферту».

#### Каждый день:

- Оформлять заявку на питание класса, который находится под руководством учителя в разделе «Табель заявки на питание».
- Проставлять в табеле заявок на питание посещаемость учеников.

#### Периодически:

- Формировать квитанции на оплату;
- Собирать отчетность.

# Дополнительные возможности администратора питания в АИС «Питание»

• Просмотр уведомлений, создание уведомлений, создание черновиков.

### Работа в АИС «Питание»

После успешного входа в АИС «Электронная школа» и перехода в модуль «Учет питания»

Пункты на рисунке 4 – это функционал, который доступен учителю в АИС «Питание».

| Табель заявос ча плизии         Отисти         Табель заявос на плизиие         Просмотр и содание заявос на плизиие         ••           ••         ••         ••         ••         ••         ••         ••         ••         ••         ••         ••         ••         ••         ••         ••         ••         ••         ••         ••         ••         ••         ••         ••         ••         ••         ••         ••         ••         ••         ••         ••         ••         ••         ••         ••         ••         ••         ••         ••         ••         ••         ••         ••         ••         ••         ••         ••         ••         ••         ••         ••         ••         ••         ••         ••         ••         ••         ••         ••         ••         ••         ••         ••         ••         ••         ••         ••         ••         ••         ••         ••         ••         ••         ••         ••         ••         ••         ••         ••         ••         ••         ••         ••         ••         ••         ••         ••         ••         ••         ••         ••         ••                                                                                                    | Табель заявос на питание         Средности честикой         Табель заявос на питание         Просмотр и содание заявос на питание.         Просмотр и содание заявос на питание.         Просмотр и содина садок.         Просмотр и содина садок.         Просмотр и содина                                                                                                    | гание                                                       |                                                                                                    |   |
|----------------------------------------------------------------------------------------------------|----------------------------------------------------------------------------------------------------|-------------------------------------------------------------|----------------------------------------------------------------------------------------------------|---|
| Забель заявок на питание            Просмотр и создание заявок на питание.            Зкроточки учеников            Просмотр и управление информацией об ученика: баланс, тип питание, питание в кредиг.            Восмотр и управление информацией об ученика: баланс, тип питание, питание в кредиг.            Восмотр и управление отчетнысти по своим класса.            Восмотр и управление отчетнысти по своим класса.            Восмотр и управление отчетнысти по своим класса.            Восмотр и управление отчетнысти по своим класса.            Восмотр и управление отчетнысти по своим класса.            Восмотр интание, питание, питание в кредиг.            Восмотр интание отчетнысти по своим класса.            Восмотр интание, питание, питание в кредиг.            Восмотр интание, питание отчетнысти по своим класса.            Восмотр упитание отчетнысти по своим класса.            Восмотр уредомления                                                                                                    | Заботь заявох на питание         •           Просмотр и создание заявок на питание.         •           З Карточки учеников         •           Просмотр и управление информацией об ученика: баланс, тип литание, питание в кредит.         •           Отчеты         •           Отчеты         •           Отчеты         •           Отчеты         •           Пекать квитанций         •           Пекать квитанций         •           Просмотр у уведомлений.         •                                                                                                    | Табель заявок на питание Карточки учеников Отчеты Распечати | гь квитанции Уведомлени.                                                                                   |   |
| Пебель заявоск на питание.               Проскотр и создание заявоск на питание.               Проскотр и создание заявоск на питание.               Проскотр и создание заявоск на питание.               Проскотр и создание заявоск на питание.               Проскотр и создание заявоск на питание.               Проскотр и создание заявоск на питание.               Проскотр и создание заявоск на питание.               Проскотр и создание заявоск на питание.               Проскотр и управление информацией об ученикас: баланс, тип питание.             Поскотр и управление отчетности по своим класса.               Поскотр и управление отчетности по своим класса.               Поскотр и управление отчетности по своим класса.               Поскотр и управление отчетности по своим класса.               Поскотр и управление отчетности по своим класса.               Поскотр и управление отчетности по своим класса.               Поскотр и управление отчетности по своим класса.               Поскотр и управление отчетности по своим класса.               Поскотр и управление отчетности по своим класса.               Поскотр и управление отчетности по своим класса.               Поскотр и управление отчетности по своим класса.               Поскотр и управление отчетности по своим класса.               Поскотр и управление отчетности по своим класса.               Поскотр и управление отчетности по своим класса.                                                                                          | Отчеты         •           Отческор и создание завоск на питание.         •           Просмотр и создание завоск на питание.         •           Просмотр и создание завоск на питание.         •           Просмотр и управление информацией об ученикас баланс, тип питание в кредил.         •           Отчеты         •           Формирование отчетности по своим класса.         •           Песематать квитанций         •           Просмотр уведомлений.         •                                                                                                    |                                                             |                                                                                                    |   |
| З Карточки учеников             Просмотр и управление информацией об ученика:: баланс, тип питание, питание в кредит.               •             Просмотр и управление информацией об ученика:: баланс, тип питание, питание в кредит.               •             просмотр и управление информацией об ученика:: баланс, тип питание, питание в кредит.               •             просмотр и управление информацией об ученика:: баланс, тип питание в кредит.               •             просмотр и управление информацией об ученика:: баланс, тип питание в кредит.               •             Просмотр и управление отчетности по своим класса.               •             просмотр и управление отчетности по своим класса.               •             просмотр и управление отчетности по своим класса.               просмотр и управление отчетности по своим класса.               просмотр управдение отчетности по своим класса.               просмотр управление отчетности по своим класса.               просмотр управдение отчетности по своим класса.               просмотр управление отчетности по своим класса.               просмотр управдение отчетности по своим класса.               просмотр управдение отчетности по своим класса.               просмотр управдение.               от откаче и и от откаче и отчетности по своим класса.               от откаче и отчетности по своим класса.               от откаче и отчетности по своим класса.               от откаче и отчетности по своим класса.               от о | В Карточкоз учеников<br>Просмотр и управление информацией об ученика: баланс, тип питание, питание в кредит.         Image: Comparison of the comparison of the co |                                                             | Табель заявок на питание<br>Просмотр и создание заявок на питание.                                         | 0 |
| Отчеты         Формирование отчетности по своим класса.         Ф           По распечатать квитанций<br>Печать квитанций на оплату питания детей.         Ф           В уведомления<br>Просмотр уведомлений.         Ф                                                                                                    | Отчеты         Формирование отчетности по своим класса.           В Распечатать квитанции<br>Печать квитанций на оплату питания детей.         В           В Распечатать квитанций на оплату питания детей.         В           В Распечатать квитанций на оплату питания детей.         В           В Росмотр уведомлений.         В                                                                                                    |                                                             | Карточки учеников<br>Просмотр и управление информацией об учениках: баланс, тип питания, питание в кредит. | 0 |
| Распечатать квитанции         ©           Печать квитанций на оплату питания детей.         ©           В Уведомления<br>Просмотр уведомления.         ©                                                                                                    | Распечатать квитанции         ©           Печать квитанций на оплату питания детей.         ©           Уведомления         Просмотр уведомлений.                                                                                                    |                                                             | отчеты<br>Формирование отчетности по своим класса.                                                         | 0 |
| Уведомления<br>Просмотр уведомления.                                                                                                    | Уведомления<br>Просмотр уведомлений.                                                                                                    |                                                             | Распечатать квитанции<br>Печать квиганций на оплату питаном детей.                                         | 0 |
|                                                                                                    |                                                                                                    |                                                             | Уведомления<br>Просмотр уведомлений.                                                                       | 0 |
|                                                                                                    |                                                                                                    |                                                             |                                                                                                    |   |
|                                                                                                    |                                                                                                    |                                                             |                                                                                                    |   |

рис.5

**ВНИМАНИЕ!** Верхнее меню дублирует меню на главном экране.

В модуле доступны разделы:

- Табель заявок на питание;
- Карточки учеников;
- Отчеты;
- Распечатать квитанции;
- Уведомления.

#### Главная задача учителя при работе в системе

Учителю необходимо каждый день в модуле «Учет питания», в разделе «Табель заявок на питание» (рисунок 6), оформлять заявки на питание и проставлять посещаемость по классам, в которых он является классным руководителем.

*ВНИМАНИЕ*! В табеле заявок на питание учителю видны только те классы, в которых он является классным руководителем.

При оформлении/редактировании заявки необходимо проставить явку ученикам. Эту задача возлагается на роль «Учитель» в АИС «Питание». После того, как учитель расставит посещаемость и нажмет кнопку «Сохранить», он больше не сможет редактировать табель. При формировании заявки осуществляется проверка, достаточно ли денежных средств у ребенка для заказа питания.

*ВНИМАНИЕ!* Проставление явки – обязательный пункт в работе с модулем «Учет питания» в роли «Учитель». Администратор питания в школе проверяет проставление явок. При возникающих проблемах, например, классный руководитель одного или нескольких классов заболел, тогда проставление явок в системе выполняется администратором питания в школе. По умолчанию у всех детей стоит явка, поэтому достаточно убрать эту «галочку» с отсутствующих.

| Табель заявок на питание Карточки учени | ков Отчеты Распечатать квитанции Уведо |                          |                       |
|-----------------------------------------|----------------------------------------|--------------------------|-----------------------|
| ала с: 2021-04-17                       | Класс: 10 В                            | ×                        |                       |
| Дата и время 🛧                          | Класс                                  | Cratyc                   | Операции              |
| 17.04.2021                              | 10 B 2020/2021                         | не подтверждена          | 👕 Смотреть 🖉 Изменить |
| 18.04.2021                              | 10 B 2020/2021                         | не подтверждена          | 💼 Смотреть 🥔 Изменить |
| 19.04.2021                              | 10 B 2020/2021                         | Заказ подтвержден школой | 📔 Смотреть 🥜 Изменить |
| 19.04.2021                              | 10 B 2020/2021                         | Заназ подтвержден шкопой | Coorpen. 🥒 Hoseons    |

рис.6

*ВНИМАНИЕ!* Посещаемость следует проставлять на первом уроке. Если ребенок пришел на второй урок, то явку ему необходимо проставить вручную.

Для просмотра списка заявок необходимо зайти в раздел «Табель заявок на питание», отобразится список заявок учителя по его классам. Есть возможность показать заявки за определенный период времени и по выбранному классу. Для этого нужно заполнить поля поиска и нажать кнопку «Показать» (рис.6).

Заявку на питание формирует каждый классный руководитель для своего класса. Затем администратор питания в школе проверяет статусы заявок на питание у каждого класса и проставляет статус «Подтвержден школой». В таком случае заказ будет выдан. В случае, если у классного руководителя возникают проблемы по формированию и/или изменению, например, статус заявки не позволяет классному руководителю редактировать данные, то администратор питания в школе может помочь решить данную проблему, выполнив изменения со своими правами в системе.

*ВНИМАНИЕ!* Эта информация после заполнения передается в комбинат питания для выполнения заказа.

В системе есть возможность указания явки ребенка родителем. Если администратор питания активировал эту функцию, то может возникнуть ситуация, при которой в заявке на питание у ребенка проставлена явка, а родитель указал неявку ребенка в этот день. В заявке по классу этот ребенок будет подсвечен красным цветом (рисунок 7).

| 56614702 | 10000 | Been     | Начальная школа<br>(обед) 🖍 | Начальная школа 2 -<br>неделя чт. | 0  | 50.7 | 0 | 50.7 |  |
|----------|-------|----------|-----------------------------|-----------------------------------|----|------|---|------|--|
| 56614703 |       |          | Начальная школа<br>(обед) 🖋 | Начальная школа 2 -<br>неделя чт. | 0  | 50.7 | 0 | 50.7 |  |
| 56614704 |       | illuse - | Начальная школа<br>(обед) 🖋 | Начальная школа 2 -<br>неделя чт. | 0  | 50.7 | 0 | 50.7 |  |
| 56614705 |       | -        | Начальная школа<br>(обед) 🖋 | Начальная школа 2 -<br>неделя чт. | 0  | 50.7 | 0 | 50.7 |  |
| 56614692 |       |          | Начальная школа<br>(обед) 🖍 | Начальная школа 2 -<br>неделя чт. | 0  | 50.7 | 0 | 50.7 |  |
| 56614693 |       | No.      | Начальная школа<br>(обед) 🖋 | Начальная школа 2 -<br>неделя чт. | 0  | 50.7 | 0 | 50.7 |  |
| 56614706 |       |          | Начальная школа<br>(обед) 🖋 | Начальная школа 2 - неделя чт.    | 0  | 50.7 | 0 | 50.7 |  |
| 56614698 | 1000  | iller a  | Начальная школа<br>(обед) 🖋 | Начальная школа 2 -<br>неделя чт. | 0  | 50.7 | 0 | 50.7 |  |
| 56614691 |       | 10.000   | Начальная школа<br>(обед) 🖍 | Начальная школа 2 -<br>неделя чт. | 0  | 50.7 | 0 | 50.7 |  |
| 56614685 |       |          | Начальная школа<br>(обед) 🖍 | Начальная школа 2 -<br>неделя чт. | 13 | 50.7 | 0 | 50.7 |  |
| 56614695 |       |          | Начальная школа<br>(обед) 🖋 | Начальная школа 2 -<br>неделя чт. | 0  | 50.7 | 0 | 50.7 |  |
| 56614688 |       | illine a | Начальная школа<br>(обед) 🎤 | Начальная школа 2 -<br>неделя чт. | 0  | 50.7 | 0 | 50.7 |  |
| 56614684 |       | -        | Начальная шкопа<br>(обед) 🖍 | Начальная школа 2 -<br>неделя чт. | 0  | 50.7 | 0 | 50.7 |  |
| 56614683 |       | iller a  | Начальная шкопа<br>(обед) 🖋 | Начальная школа 2 -<br>неделя чт. | 0  | 50.7 | 0 | 50.7 |  |

рис.7

#### Раздел «Карточки учеников»

В задачи учителя также входит:

- Назначение типа питания (если он не указан в карточке ученика);

- Принятие бумажной оферты, в случае если родитель не пользуется электронным дневником и оформляет оферту в письменном виде;

- Проставлять ребенку группу продленного дня, разрешать/запрещать ему питаться в кредит;

- А также при необходимости печатать квитанции для пополнения баланса ученика.

Для выполнения этих задач учителю доступен раздел «Карточки учеников». Учитель может просматривать информацию об учениках своего класса и редактировать ее (рисунок 8).

| Питание<br>Табель заявок | на питание Карточки учек | иков Отчеты              | Распечатать квитанци | и Уредомлени                               |             |                |                      |                         |                       |
|--------------------------|--------------------------|--------------------------|----------------------|--------------------------------------------|-------------|----------------|----------------------|-------------------------|-----------------------|
| Карто                    | очки учени               | ков                      |                      |                                            |             |                |                      |                         |                       |
| TO MALL.                 | 10.8                     | -                        |                      |                                            |             |                |                      |                         |                       |
| No n/n                   | ФИО ученика 个            | Операции                 | класс                | категория социальных выплат                | ТИП ПИТАНИЯ | Оферта принята | дата принятия оферты | ьумажная оферта принята | дата принятия бумажно |
| 26335                    | В В Второчкин            | Смотреть Изменить        | 10 B<br>2020/2021    | Учащийся с ОВЗ                             |             | нет            | нет                  | да                      | 2021-04-16            |
| 26336                    | Г Г Галкина              | Смотреть Изменить        | 10 B<br>2020/2021    | Учащийся из многодетной<br>семьи           |             | нет            | нет                  | да                      | 2021-04-16            |
| 26338                    | С С Горбунков            | Смотреть Изменить        | 10 B<br>2020/2021    | Учащийся на дому                           |             | нет            | нет                  | нет                     | нет                   |
| 26340                    | Ю И Деточкин             | 👔 Смотреть<br>🥜 Изменить | 10 B<br>2020/2021    | Учащийся с ОВЗ                             |             | нет            | нет                  | нет                     | нет                   |
| 26342                    | А И Дзюба                | 👔 Смотреть<br>🥜 Изменить | 10 B<br>2020/2021    | ГПД: учащиеся из<br>малообеспеченных семей |             | нет            | нет                  | нет                     | нет                   |
| 26343                    | E E Wernon               | Смотреть                 | 10 B                 | Учащийся из многодетной                    |             | HRT            | HPT                  | HRT                     | HPT                   |
|                          |                          |                          |                      |                                            |             |                |                      |                         |                       |

рис.8

На странице карточки ученика отображаются его данные, информация о типе питания ребенка, о возможности ребенка питаться в кредит, о посещение ребенком группы продленного дня, а также текущий баланс его лицевого счета (рисунок 9).

| Totas saaks as keenses     Terevents astrange     Contastantial       Characterization     Contastantial       Characterization     Contastantial       Characterization     Contastantial       Characterization     Contastantial       Contastantial     Contastantial       Contastantial     Contastantial <th></th> |     |
|----------------------------------------------------------------------------------------------------|-----|
| Фамилия:         Воропикое         Тип питания:         орноразовый завтрак           Имя:         М         Категория социальных выллат:         болиот           Отчество:         8         Ребенок плутается в хредит           Класс:         5 6         Ребенок плитается в хредит                                                                                                    |     |
| Фаммини:         Воротниксе         Тип питаний:         односазовна завтрак           Ими:         М         Категория социальных вылият:         ба личет           Отчество:         8         Ребенок в трутпе продленного дия           Класс:         55         Ребенок питается в хредит                                                                                                    |     |
| Max:         M         Kateropus coupanisat summar:         Ges Autor           Oriectino:         8         Pedevok a regime moganeworo guis           Knacc:         56         Pedevok nursaetris a spegur                                                                                                    |     |
| Отчество:         8         Ребенок в группе продленного дня           Класс:         5 5         Ребенок питается в хредит                                                                                                    |     |
| Класс: 5.6 Ребенок питается в хредит                                                                                                    |     |
|                                                                                                    |     |
|                                                                                                    |     |
| Баланс:                                                                                                    |     |
| Текущий 120 р.<br>баланс:                                                                                                    |     |
| Зарезервировано 12000 р.<br>ма питание:                                                                                                    |     |
| Доступно для 0 р.<br>резерва:                                                                                                    |     |
|                                                                                                    | Has |

рис.9

При необходимости изменения этих данных, учителю следует нажать на кнопку «Изменить» напротив соответствующего поля.

*ВНИМАНИЕ!* Возможность изменить разрешение на питание ребенка в кредит дается Администратором питания для учителя в рамках школы. Если Администратор не дал такого права учителю, учитель не сможет отредактировать разрешение на питание в кредит.

Если учитель выберет «Редактировать» рядом с параметром «тип питания», система отобразит форму «Выбора типа питания для ученика».

*ВНИМАНИЕ!* Учителю будут доступны для выбора только те типы питания, которые подходят под параметры ученика, также как и отметка о посещение учеником группы продленного дня.

*ВНИМАНИЕ!* Если ученик посещает группу продленного дня, то для привязки доступны только трехразовые типы питания, выбор осуществляется из выпадающего списка. Подтверждения выбора осуществляется по нажатию кнопки «Подтвердить».

После подтверждения окно редактирования закрывается, и учитель возвращается на Страницу «Карточка ученика».

#### Раздел «Распечатать квитанций»

Для печати квитанций на оплату питания, учитель может воспользоваться формой в разделе «Распечатать квитанций» (рисунок 10).

| юк на питание Карточки учеников | Отчеты Распечатать квитана | дин Сообщения                                              |    |           |
|---------------------------------|----------------------------|------------------------------------------------------------|----|-----------|
| мирование кви                   | танций на оп               | лату                                                       |    |           |
|                                 |                            |                                                            |    |           |
| ara:                            |                            |                                                            |    |           |
| .019-04-26                      |                            |                                                            | ×  |           |
|                                 |                            |                                                            |    |           |
|                                 | 1                          | Патланов Аленгой Витальевич                                | 30 | 2400      |
|                                 | 2                          | Петреков Алексей Витальевич                                | 30 | 2400      |
|                                 | 3                          | Петряков Алексей Витальевич                                | 30 | 2400      |
|                                 | 4                          | Петряков Алексей Витальевич                                | 30 | 2400      |
|                                 | 5                          | Петряков Алексей Витальевич                                | 30 | 2400      |
|                                 | 6                          | Петряков Алексей Витальевич                                | 30 | 2400      |
|                                 | 7                          | Петряков Алексей Витальевич                                | 30 | 2400      |
|                                 | 8                          | Петряков Алексей Витальевич                                | 30 | 2400      |
|                                 | 9                          | Петряков Алексей Витальевич                                | 30 | 2400      |
|                                 | 10                         | Петряков Алексей Витальевич                                | 30 | 2400      |
| e: 10 anni                      | 9                          | Петряков Алексей Витальевич<br>Петряков Алексей Витальевич | 30 | 2400 2400 |

рис.10

Для этого учителю необходимо выбрать интересующий класс, затем в табличной части выделить интересующих учеников с помощью кнопок слева, указать количество дней питания (рисунок 11).

*ВНИМАНИЕ!* Сумма квитанции вычисляется автоматически, но учитель может указать вручную необходимую сумму.

|                    | 26355 | М М Морковкина                       |                                       |        |
|--------------------|-------|--------------------------------------|---------------------------------------|--------|
|                    | 26356 | О О Мяу                              |                                       | 0      |
|                    | 26358 | А Е Новосельцев Подтверждение г      | ечати квитанций                       | 880    |
|                    | 26360 | Вы подтверждаете пе<br>Л Д Огудалова | чать 2 квитанций для выбранных детей? |        |
|                    | 26361 | К А Пугачева                         | OTMEHA OK                             | 0      |
|                    | 26362 | В Н Третьяк                          | 22                                    | 880    |
| 8                  | 26364 | С Л Третьяков                        |                                       | 880    |
| 8                  | 26365 | А С Шпак                             | 22                                    | 0      |
| Выбрано: 2 ребёнка |       |                                      |                                       | Отмена |

рис.11

*ВНИМАНИЕ!* Для того, чтобы распечатать квитанции у ребенка обязательно должен быть указан тип питания.

#### Раздел «Уведомления»

На этой странице учитель может управлять информационными сообщениями для родителей, используя соответствующие кнопки (смотреть, изменить, удалить, создать). В этом разделе также размещаются системные сообщения, которые сообщают о всех изменениях, которые проводились. Слева располагается таблица с адресами от кого приходят уведомления, справа – текст сообщения (рисунок 12).

| Питание                          |                                  |                                                                                                    |
|----------------------------------|----------------------------------|----------------------------------------------------------------------------------------------------|
| Табель заявок на питание         | Карточки учеников Отчеты Распеча | тать квитанции Уведомленне                                                                                    |
| Уведомлен<br>Создать уведомление | ния                              |                                                                                                    |
|                                  | От кого                          | Сообщение                                                                                                    |
| Система<br>18.04.2021 17:05:49   |                                  | Признак "ГПД" был изменен. "Нет" => "Да". Необходимо назначить тип питания. С С Горбунков 10 В Тестовая школа |
| Система<br>18.04.2021 00:15:46   |                                  |                                                                                                    |
| Система<br>18.04.2021 00:15:46   |                                  |                                                                                                    |
| Система 16.04.2021 13:40:17      |                                  |                                                                                                    |
| Система<br>16.04.2021 13:40:16   |                                  |                                                                                                    |
| Система<br>16.04.2021 13:40:15   |                                  |                                                                                                    |
| Система<br>16.04.2021 13:40:14   |                                  |                                                                                                    |
| Система<br>16.04.2021 10:35:40   |                                  |                                                                                                    |
| Система                          |                                  |                                                                                                    |

рис.12

Чтобы создать свое уведомление, необходимо в разделе «Уведомления» нажать кнопку «Создать уведомление» (рисунок 13).

| Уведомления                    |                                              |
|--------------------------------|----------------------------------------------|
| Создать уведомление            |                                              |
| От кого                        |                                              |
| Система<br>18.04.2021 17:05:49 | Признак "ГПД" был изменен. "Нет" => "Да". Не |
| Система<br>18.04.2021 00:15:46 |                                              |
| Система                        |                                              |

рис.13

Откроется меню создания уведомления, в котором учитель вводит всю необходимую информацию. Уведомление можно сохранить как черновик, а также отправить всем сразу, нажав на соответствующую кнопку (рисунок 14).

| Созда    | ть уведомлен   | ие |  |
|----------|----------------|----|--|
| Назад    |                |    |  |
| Класс:   | 10 B           | •  |  |
| Ученики: |                | •  |  |
| Сообщен  | ие             |    |  |
| Сохранит | ъ как черновик |    |  |
| Отправит | ть всем        |    |  |
| Очистить | Создать        |    |  |

рис.14

### Раздел «Отчеты»

Отчеты формируются в формате файла «.xlsx» и доступны для загрузки из раздела «Отчеты» (рисунок 15).

| Литание                                                                                           |
|---------------------------------------------------------------------------------------------------|
| Табель заявок на питание Карточки учеников Отчеты Васпечатать квитанции Уведомлени 2              |
| Отчёты                                                                                            |
| Отчёг∱                                                                                            |
| Баланс учеников (Форма 2)                                                                         |
| Отчет о комплексах, заказанных на учеников класса                                                 |
| Отчет по должникам класса (Форма 1)                                                               |
| Отчет по категориям питающихся по выбранным классам( в разрезе классов), кол-во человек (Форма 1) |
| Отчет по количеству детодней питания (за выбранный период) в разрезе классов                      |
| Отчет по питанию                                                                                  |
| Отчет по питающимся (по количеству приемов пищи) (Форма 4)                                        |
| Отчет по питающимся (по количеству приемов пищи) в разрезе классов, кол-во человек (Форма 1)      |
| Табель питания в разрезе типов питания                                                            |
| Табель учета питания учащихся                                                                     |
| Табель учета питания учащихся (старая версия)                                                     |
|                                                                                                   |

рис.15

Список отчетов, которые администратор питания может собрать представлен ниже:

- Баланс учеников (Форма 2).
- Отчет о комплексах, заказанных на учеников класса.
- Отчет по должникам класса (Форма 1).
- Отчет по категориям питающихся по выбранным классам (в разрезе классов), кол-во человек (Форма 1).
- Отчет по количеству детодней питания (за выбранный период) в разрезе классов.
- Отчет по питанию.
- Отчет по питающимся (по количеству приемов пищи) (Форма 4).
- Отчет по питающимся (по количеству приемов пищи) в разрезе классов, кол-во человек (Форма 1).
- Табель питания в разрезе типов питания.
- Табель учета питания учащихся.
- Табель учета питания учащихся (старая версия).

#### Примеры отчетов

## Заявка на питание по своему классу

| Класс   | Количест                                                 | Количест                         | Количество              |                           |                                           |    |                                            |                 |                                  |                                            |                  |                               |                              |                            |                                |                           |                                  |                            |                               |                            |                               | Роспись |
|---------|----------------------------------------------------------|----------------------------------|-------------------------|---------------------------|-------------------------------------------|----|--------------------------------------------|-----------------|----------------------------------|--------------------------------------------|------------------|-------------------------------|------------------------------|----------------------------|--------------------------------|---------------------------|----------------------------------|----------------------------|-------------------------------|----------------------------|-------------------------------|---------|
|         | во                                                       | во учащихся,                     | учащихся,<br>посещающих |                           |                                           | Тр | ехразов                                    | ое пит          | ание                             |                                            |                  |                               | Дву                          | хразов                     | ое пит                         | ание                      |                                  | Одн                        | юразов                        | учителя в<br>получении     |                               |         |
|         | учащихся<br>по<br>списку<br>(без<br>учащихся<br>на дому) | фактичес<br>ки<br>присутствующих | ГПД                     | Т<br>пита<br>(стон<br>пит | Тип тания 1 пит очмость (сто питания) пит |    | Тип<br>питания 2<br>(стоимость<br>питания) |                 | Гип<br>ания 3<br>имость<br>ания) | Тип<br>питания 4<br>(стоимость<br>питания) |                  | Ти<br>питан<br>(стоил<br>пита | ип<br>ния 5<br>мость<br>ния) | Т<br>пита<br>(стои<br>пита | ип<br>ния б<br>імость<br>ания) | Т<br>пита<br>(стои<br>пит | `ип<br>ания 7<br>имость<br>ания) | Т<br>пита<br>(стои<br>пита | ип<br>ния 8<br>мость<br>ания) | Т<br>пита<br>(стои<br>пита | ип<br>ния 9<br>мость<br>ания) | питания |
|         | na gowy)                                                 |                                  |                         | 7-<br>10<br>лет           | 11- 7-<br>18 10<br>т лет лет              |    | 11-<br>18<br>лет                           | 7-<br>10<br>лет | 11-<br>18<br>лет                 | 7-<br>10<br>лет                            | 11-<br>18<br>лет | 7-10<br>лет                   | 11-<br>18<br>лет             | 7-<br>10<br>лет            | 11-<br>18<br>лет               | 7-<br>10<br>лет           | 11-<br>18<br>лет                 | 7-<br>10<br>лет            | 11-<br>18<br>лет              | 7-<br>10<br>лет            | 11-<br>18<br>лет              |         |
| 1A      |                                                          |                                  |                         |                           |                                           |    |                                            |                 |                                  |                                            |                  |                               |                              |                            |                                |                           |                                  |                            |                               |                            |                               |         |
| 1Б      |                                                          |                                  |                         |                           |                                           |    |                                            |                 |                                  |                                            |                  |                               |                              |                            |                                |                           |                                  |                            |                               |                            |                               |         |
|         |                                                          |                                  |                         |                           |                                           |    |                                            |                 |                                  |                                            |                  |                               |                              |                            |                                |                           |                                  |                            |                               |                            |                               |         |
|         |                                                          |                                  |                         |                           |                                           |    |                                            |                 |                                  |                                            |                  |                               |                              |                            |                                |                           |                                  |                            |                               |                            |                               |         |
| 11A     |                                                          |                                  |                         |                           |                                           |    |                                            |                 |                                  |                                            |                  |                               |                              |                            |                                |                           |                                  |                            |                               |                            |                               |         |
| 11Б     |                                                          |                                  |                         |                           |                                           |    |                                            |                 |                                  |                                            |                  |                               |                              |                            |                                |                           |                                  |                            |                               |                            |                               |         |
| Итого 1 | смена                                                    |                                  |                         |                           |                                           |    |                                            |                 |                                  |                                            |                  |                               |                              |                            |                                |                           |                                  |                            |                               |                            |                               |         |
|         |                                                          |                                  |                         |                           |                                           |    |                                            |                 |                                  |                                            |                  |                               |                              |                            |                                |                           |                                  |                            |                               |                            |                               |         |
|         |                                                          |                                  |                         |                           |                                           |    |                                            |                 |                                  |                                            |                  |                               |                              |                            |                                |                           |                                  |                            |                               |                            |                               |         |
| Итого 2 | смена                                                    |                                  |                         |                           |                                           |    |                                            |                 |                                  |                                            |                  |                               |                              |                            |                                |                           |                                  |                            |                               |                            |                               |         |
|         |                                                          |                                  |                         |                           |                                           |    |                                            |                 |                                  |                                            |                  |                               |                              |                            |                                |                           |                                  |                            |                               |                            |                               |         |
| Всего   |                                                          |                                  |                         |                           |                                           |    |                                            |                 |                                  |                                            |                  |                               |                              |                            |                                |                           |                                  |                            |                               |                            |                               |         |

#### Отчет по должникам класса

| Дата   |  |  |
|--------|--|--|
| отчета |  |  |

| № п/п | Класс | ФИО | Сумма задолженности |
|-------|-------|-----|---------------------|
|       |       |     |                     |
|       |       |     |                     |

Отчет по балансу на лицевых счетах учащихся

| Дата   |  |
|--------|--|
| отчета |  |
|        |  |

| № п/п | Класс | ФИО | Баланс |
|-------|-------|-----|--------|
|       |       |     |        |
|       |       |     |        |

|     |                                                                               |             |             |              |               |           | -           |                     |                    |                    |
|-----|-------------------------------------------------------------------------------|-------------|-------------|--------------|---------------|-----------|-------------|---------------------|--------------------|--------------------|
|     | ΟΤ ΨΕΤ ΠΟ                                                                     | питанию за  | А январь    |              | 2019          | года      |             |                     |                    |                    |
|     |                                                                               |             | ОУ №        |              |               |           |             |                     |                    |                    |
|     |                                                                               |             |             |              |               |           |             |                     |                    |                    |
|     |                                                                               | Списочная   | Средне-     | Расходы на г | итание (руб.) | Количеств | о детодней  | Стоимос             | гь питания         | Посеща             |
|     |                                                                               | численность | списочная   | План         | Фактическое   | План      | Фактическое | в день 1            | ученика            | емость             |
|     |                                                                               | обучающихся | численность | на           | исполнение    | на        | исполнение  | План                | Факт               | 1                  |
|     |                                                                               | по          | обучающихся | 2019         |               | 2019      |             | 2019                |                    | учеником           |
|     |                                                                               | приказам    | за январь   | год          |               | год       |             | год                 |                    | (факт)             |
|     |                                                                               | wa 01 2019a |             |              |               |           |             | nn 5/m 7            | no 6/no 8          | nn 8/m 4           |
| 1   | 2                                                                             | 3           | 4           | 5            | 6             | 7         | 8           | 0<br>0              | 10                 | 11                 |
| 1   | VIIII BCELO                                                                   |             | -           |              | , ,           | ,         | 5           | -                   | 10                 |                    |
|     | эчащиеся, посещающие г пд - БСЕГО                                             |             |             |              |               |           |             |                     |                    |                    |
|     | в том числе.                                                                  |             |             |              |               |           |             | 4777701             | 47777/01           | 477777/01          |
|     | дети из многодетных семен                                                     |             |             |              |               |           |             | #дсл/0:<br>#ПЕП/01  | #дели:<br>#ПЕП/01  | #делио:<br>#прп/от |
|     | дети из малообеспеченных семеи                                                |             |             |              |               |           |             | #JEJ/0:<br>#JEJ/01  | #ДЕЛ/0:            | #JEJ/0:<br>#JET/01 |
|     | дети с овз, дети-инвалиды                                                     |             |             |              |               |           |             | #дсл/0:<br>4.ПЕП/01 | #ДЕЛИО:<br>#ПЕП/01 | #делио:<br>#прп/от |
| 2   | дети из 1-9 кл., посещ. 111д с родит. доп.                                    |             |             |              |               |           |             | #ДЕЛ/0:<br>4ПЕП/01  | #ДЕЛ/0:<br>ДПЕЛ/01 | #делио:<br>#прп/от |
| - 2 | Дети из многодетных семей<br>Дети из многодетных семей в ОУ № 18, 20, 29, 30, |             |             |              |               |           |             | #дсл/0:             | #дел/0:            | #делич:            |
| 3   | 55, 59, 60                                                                    |             |             |              |               |           |             | #ДЕЛ/0!             | #ДЕЛ/0!            | #ДЕЛ/0!            |
| 4   | Дети с OB3, дети-инвалиды                                                     |             |             |              |               |           |             | #ДЕЛ/0!             | #ДЕЛ/0!            | #ДЕЛ/0!            |
| 5   | Учащиеся 1-11 кл. с родит. доп. (двухраз. питание)                            |             |             |              |               |           |             | #ДЕЛ/0!             | #ДЕЛ/0!            | #ДЕЛ/0!            |
| 6   | Учащиеся 1-11 кл. с родит. доп. (однораз. питание)                            |             |             |              |               |           |             | #ДЕЛ/0!             | #ДЕЛ/0!            | #ДЕЛ/0!            |
| 7   | Учащиеся нельготной категории                                                 |             |             |              |               |           |             | #ДЕЛ/0!             | #ДЕЛ/0!            | #ДЕЛ/0!            |
|     | Итого по ЭК 226,340                                                           | 0,0         | 0,0         | 0,00         | 0,00          | 0,0       | 0,0         | Х                   | Х                  | Х                  |
| _   | Компенсация обучающимся на дому 40 руб. (дети                                 |             |             |              |               |           |             |                     |                    |                    |
| 8   | из многодетн. семей)<br>Компенсация обучающимся на тому 80 руб. (тети         |             |             |              |               |           |             | #ДЕЛ/0!             | #ДЕЛ/0!            | #ДЕЛ/0!            |
| 9   | с OB3, дети-инвалиды)                                                         |             |             |              |               |           |             | #ДЕЛ/0!             | #ДЕЛ/0!            | #ДЕЛ/0!            |
| 10  | Компенсация обучающимся на дому 20 руб.                                       |             |             |              |               |           |             | #ДЕЛ/0!             | #ДЕЛ/0!            | #ДЕЛ/0!            |
|     | Итого по ЭК 262                                                               | 0,0         | 0,0         | 0,00         | 0,00          | 0,0       | 0,0         | Х                   | Х                  | Х                  |
|     | ВСЕГО по ЭК 226, 340, 262                                                     | 0,0         | 0,0         | 0,00         | 0,00          | 0,0       | 0,0         | Х                   | Х                  | Х                  |
| 11  | Родительская доплата                                                          | x           | x           | x            |               | х         | х           | Х                   | Х                  | Х                  |
| 12  | Дошкольные группы                                                             |             |             |              |               |           |             | #ДЕЛ/0!             | #ДЕЛ/0!            | #ДЕЛ/0!            |
|     | в том числе родительская плата                                                |             |             |              |               |           |             |                     |                    |                    |
|     | Дошкольные группы                                                             |             |             |              |               |           |             | #ДЕЛ/0!             | #ДЕЛ/0!            | #ДЕЛ/0!            |
|     | в том числе родительская плата                                                |             |             |              |               |           |             |                     |                    |                    |
|     | РУКОВОДИТЕЛЬ ОУ                                                               |             |             |              |               |           |             |                     |                    |                    |
|     | ГЛАВНЫЙ БУХГАЛТЕР ОУ                                                          |             |             |              |               |           |             |                     |                    |                    |

## Отчет по питанию учащихся в разрезе класса, с учетом ГПД

#### Отчет о комплексах, заказанных на учащихся класса, на определенные даты

| Отчет о ком | лексах, заказанны | ых на учащихся класса |                       |                  |                   |                       |                  |                   |
|-------------|-------------------|-----------------------|-----------------------|------------------|-------------------|-----------------------|------------------|-------------------|
| за период   |                   |                       |                       |                  |                   |                       |                  |                   |
|             |                   |                       |                       |                  |                   |                       |                  |                   |
|             |                   |                       |                       | 01.02.           |                   |                       | 02.02.           |                   |
| № пп        | ΦИΟ               | Класс                 | Кол-во раз<br>питания | Тип<br>комплекса | Номер<br>комлекса | Кол-во раз<br>питания | Тип<br>комплекса | Номер<br>комлекса |

## Отчет по категориям питающихся по своему классу

|         |           |                   | <i>µ</i>          |                |                  |   |
|---------|-----------|-------------------|-------------------|----------------|------------------|---|
|         | Без льгот | Учащийся из       | Учащийся из       | Учащийся с OB3 | Учащийся на дому | 1 |
|         |           | многодетной семьи | малообеспеченной  | (инвалид)      |                  |   |
|         |           |                   | семьи, посещающий |                |                  |   |
|         |           |                   | гпд               |                |                  |   |
| Класс 1 |           |                   |                   |                |                  |   |
| Класс 2 |           |                   |                   |                |                  |   |
| Класс 3 |           |                   |                   |                |                  |   |
| Итого   |           |                   |                   |                |                  | 1 |

#### Отчет по категориям питающихся по выбранным классам (в разрезе классов), количество человек

## Отчет по количеству приемов пищи по своему классу

| Отчет по п | Отчет по питающимся (по количеству приемов пищи) в разрезе классов, количество |                     |                     |  |  |  |  |  |  |  |  |  |  |  |  |
|------------|--------------------------------------------------------------------------------|---------------------|---------------------|--|--|--|--|--|--|--|--|--|--|--|--|
|            | человек                                                                        |                     |                     |  |  |  |  |  |  |  |  |  |  |  |  |
|            |                                                                                |                     |                     |  |  |  |  |  |  |  |  |  |  |  |  |
|            | Одноразовое питание                                                            | Двухразовое питание | Трехразовое питание |  |  |  |  |  |  |  |  |  |  |  |  |
| Класс 1    |                                                                                |                     |                     |  |  |  |  |  |  |  |  |  |  |  |  |
| Класс 2    |                                                                                |                     |                     |  |  |  |  |  |  |  |  |  |  |  |  |
| Класс 3    |                                                                                |                     |                     |  |  |  |  |  |  |  |  |  |  |  |  |
| Итого      |                                                                                |                     |                     |  |  |  |  |  |  |  |  |  |  |  |  |
|            |                                                                                |                     |                     |  |  |  |  |  |  |  |  |  |  |  |  |

## Отчет о количестве детодней питания по своему классу ОО

|           | Отчет по     | о количеству де <sup>г</sup>        | тодней питания (за                                           | а выбранный                    | период)             |
|-----------|--------------|-------------------------------------|--------------------------------------------------------------|--------------------------------|---------------------|
| - в разре | зе классо    | В                                   |                                                              |                                |                     |
|           |              | Ко                                  | личество детодней                                            |                                |                     |
|           | Без<br>льгот | Учащийся из<br>многодетной<br>семьи | Учащийся из<br>малообеспеченно<br>й семьи,<br>посещающий ГПД | Учащийся с<br>ОВЗ<br>(инвалид) | Учащийся на<br>дому |
| Класс 1   |              |                                     |                                                              |                                |                     |
| Класс 2   |              |                                     |                                                              |                                |                     |
| Класс 3   |              |                                     |                                                              |                                |                     |
| Класс 4   |              |                                     |                                                              |                                |                     |
| Класс 5   |              |                                     |                                                              |                                |                     |
| Итого     |              |                                     |                                                              |                                |                     |

#### Табель учета питания по своему классу

|                 | Учреждение                |       | за период. т декаори - эт декаори 2010<br>ОО № 1 |       |         |                |         |         |           |       |         |          |           |                     |         |         |         |         |           |         |           |         |           |          |           |       |        |          |           |          |           |          |           |        |         |        |          |        |        |         |           |        |           |         |                              |                       |                        |                                   |
|-----------------|---------------------------|-------|--------------------------------------------------|-------|---------|----------------|---------|---------|-----------|-------|---------|----------|-----------|---------------------|---------|---------|---------|---------|-----------|---------|-----------|---------|-----------|----------|-----------|-------|--------|----------|-----------|----------|-----------|----------|-----------|--------|---------|--------|----------|--------|--------|---------|-----------|--------|-----------|---------|------------------------------|-----------------------|------------------------|-----------------------------------|
| Γ               |                           |       |                                                  |       |         |                |         |         |           |       |         |          |           |                     |         |         |         |         |           |         |           |         | Дни       | питани   | я         |       |        |          |           |          |           |          |           |        |         |        |          |        |        |         |           |        | _         |         |                              |                       |                        |                                   |
| N2<br>N2<br>n/n | Фамилия, имя<br>учащегося | Knacc | 1                                                |       | 2       | 3              |         | 4       | 5         |       | 8       | 7        | 8         | 9                   |         | 10      | 11      | 1       | 2         | 13      | 14        |         | 15        | 16       | 17        | ,     | 18     | 19       | 20        |          | 21        | 22       | 23        | 2      | 4       | 25     | 26       | 2      | 7      | 28      | 29        | 3      | ø         | 31      | Всего<br>дней<br>питан<br>ия | Пропу<br>щено<br>дней | Родитель:<br>ая доплат | а Общая<br>а стоямость<br>питалия |
|                 |                           |       | c.n. p                                           | .д. с | п. р.д. | <b>c</b> .n. p | о.д. с. | 1. р.д. | с.п. р    | д.с.г | 1. р.д. | с.п. р.д | с.п. р.;  | 1. C. N. S          | р.д. с. | п. р.д. | с.п. р. | д. с.п. | р.д. с    | .п. р.д | . c.n. p  | .д. с.г | 1. р.д. с | с.п. р.д | .c.n. p   | д.с.п | . р.д. | с.п. р.д | . c. n. p | о.д. с.п | 1. р.д.   | с.п. р.д | с.п. р.   | д.с.п. | р.д. с. | п. р.д | с.п. р.; | 1.с.п. | р.д. с | .п. р.д | с.п. р    | д.с.п. | р.д. с    | .п. р.д |                              |                       |                        |                                   |
| 1               | Гребенникова Софья        | 1A    | H                                                | +     | +       | 78             | 56 74   | 3 56    | 78        | 6 78  | 56      | 78 56    |           | +                   | 7       | 8 56    | 78 5    | 6 78    | 56        | 78 56   | 78 :      | 56      | Ħ         | +        | 78 5      | 6 78  | 56     | 78 56    | 78        | 56 78    | 3 56      |          | $\vdash$  | 78     | 56 7    | 8 56   | 78 56    | 3 78   | 56 7   | 78 56   |           | +      | H         | +       | 20                           |                       | 1120                   | 1560                              |
| 2               | Савушкин Владислав        | 1A    | H                                                | +     | +       | 78             | 38 74   | 3 38    | 78 :      | 8 78  | 3 38    | 78 38    |           | +                   | 7       | 8 38    | 78 3    | 8 78    | 38        | 78 38   | 78 :      | 38      | Ħ         | +        | 78 3      | 8 78  | 38     | 78 38    | 78 :      | 38 78    | 3 38      |          | $\vdash$  | +      | H       | +      |          | Ħ      | +      | +       |           | +      | H         | +       | 15                           | 1 7                   | 570                    | 1170                              |
| 3               | Чеботрев Ярослав          | 1A    | H                                                | +     | +       | 78             | 56 74   | 3 56    | 78        | 6 78  | 3 56    | 78 56    | $\vdash$  | +                   | 7       | 8 56    | 78 5    | 6 78    | 56        | 78 56   | 78 :      | 56      | Ħ         | +        | 78 5      | 6 78  | 56     | 78 56    | 78        | 56 78    | 3 56      |          | $\vdash$  | 78     | 56 7    | 8 56   | 78 56    | 3 78   | 56 7   | 78 56   |           | +      | H         | +       | 20                           |                       | 1120                   | 1580                              |
| 4               | Чеботарева Софья          | 1A    | H                                                | ╈     |         | 78             | 56 74   | 8 56    | 78        | 6 78  | 56      | 78 56    |           | +                   | 7       | 8 56    | 78 5    | 6 78    | 56        | 78 56   | 78 5      | 56      | Ħ         |          | 78 5      | 6 78  | 56     | 78 56    | 78        | 56 78    | 3 56      |          |           | 78     | 56 7    | 8 56   | 78 56    | 3 78   | 56 7   | 78 56   |           | $\top$ | H         | +       | 20                           |                       | 1120                   | 1580                              |
| 5               | Отрубянников Андрей       | 1A    | H                                                | +     | +       | 78             | 56 74   | 8 56    | 78        | 6 78  | 56      | 78 56    |           | $\mathbf{T}$        | 7       | 8 56    | 78 5    | 6 78    | 56        | 78 58   | 78 5      | 56      | Ħ         |          | 78 5      | 6 78  | 56     | 78 56    | 78        | 56 78    | 3 56      |          |           | 78     | 56 7    | 8 56   | 78 56    | 3 78   | 56 7   | 78 56   |           | $\top$ | H         | +       | 20                           |                       | 1120                   | 1560                              |
| 6               | Саакян Роман              | 1A    | H                                                | +     | +       | 78             | 56 74   | 3 56    | 78        | 6 78  | 3 56    | 78 56    |           | +                   | 7       | 8 56    | 78 5    | 6 78    | 56        | 78 58   | 78 :      | 56      | Ħ         | +        | 78 5      | 6 78  | 56     | 78 56    | 78        | 56 78    | 56        |          | $\vdash$  | 78     | 58 7    | 8 56   | 78 56    | 3 78   | 56 7   | 78 56   |           | +      | H         | +       | 20                           |                       | 1120                   | 1560                              |
| 7               | Прохорова Арина           | 1A    | H                                                | +     | +       | 78             | 56      | $\top$  |           | +     | Π       | 78 56    |           | +                   | 7       | 8 56    | 78 5    | 6 78    | 56        | 78 58   | 78 5      | 56      | Ħ         |          | 78 5      | 6 78  | 56     | 78 56    | 78        | 56 78    | 3 56      |          |           | 78     | 58 7    | 8 56   | 78 56    | 3 78   | 56 7   | 78 56   |           | +      | H         | +       | 17                           | 1                     | 952                    | 1326                              |
| 8               | Нужный Денис              | 1A    | H                                                | +     | +       | 78             | 56 74   | 8 56    | 78        | 6 78  | 56      | 78 56    |           | +                   | 7       | 8 56    | 78 5    | 6 78    | 56        | 78 58   | 78 :      | 56      | Ħ         |          | 78 5      | 6 78  | 56     | 78 56    | 78        | 56 78    | 56        |          |           | 78     | 56 7    | 8 56   | 78 56    | 3 78   | 56 7   | 78 56   |           | +      | H         | +       | 20                           |                       | 1120                   | 1560                              |
| 9               | Шилов Виктор              | 1A    | H                                                | ╈     | +       | 78             | 56 74   | 8 56    | 78        | 6 78  | 3 56    | 78 56    |           | +                   | 7       | 8 56    | 78 5    | 6 78    | 56        | 78 58   | 78 :      | 56      | Ħ         |          | 78 5      | 6 78  | 56     | 78 56    | 78        | 56 78    | 56        |          |           | 78     | 56 7    | 8 56   | 78 56    | 3 78   | 56 7   | 78 56   |           | +      | H         | +       | 20                           |                       | 1120                   | 1560                              |
| 10              | Ларина Арина              | 1A    | H                                                | +     | +       | 78             | 56 74   | 3 56    | 78        | 6 78  | 56      | 78 56    | $\vdash$  | +                   | 7       | 8 56    | 78 5    | 6 78    | 56        | 78 56   | 78 :      | 56      | Ħ         | +        | 78 5      | 6 78  | 56     | 78 56    | 78        | 56 78    | 3 56      | -        | $\vdash$  | 78     | 56 7    | 8 56   | 78 56    | 3 78   | 56 7   | 78 56   |           | +      | H         | +       | 20                           |                       | 1120                   | 1560                              |
| 11              | Мискарян Павел            | 1A    | H                                                | +     | +       | 20             | 0 2     | 0       | 20        | 0 20  | 0       | 20 0     |           | +                   | 2       | 0 0     | 20 0    | 20      | 0         | 20 0    | 20        | •       | Ħ         | +        | 20        | 20    | ٥      | 20 0     | 20        | 0 20     | 0         |          |           | 20     | 0 2     | 0 0    | 20 0     | 20     | 0 2    | 20 0    |           | +      | H         | +       | 20                           |                       | 0 0                    | 400                               |
| 12              | Антипина Кристина         | 1A    | H                                                | +     | +       | 78             | 56 74   | 8 56    | 78        | 6 78  | 3 56    | 78 56    |           | +                   | 7       | 8 56    | 78 5    | 6 78    | 56        | 78 56   | 78 5      | 56      | Ħ         | +        | 78 5      | 6 78  | 56     | 78 56    | 78        | 56 78    | 3 56      | +        |           | 78     | 56 7    | 8 56   | 78 56    | 3 78   | 56 7   | 78 56   |           | +      | H         | +       | 20                           |                       | 1120                   | 1560                              |
| 13              | Куликов Даниил            | 1A    |                                                  | ╈     |         | 78             | 56 74   | 8 56    | 78        | 6 78  | 3 56    | 78 56    |           | $\square$           | 7       | 8 56    | 78 5    | 6 78    | 56        | 78 56   | 78 5      | 56      | Ħ         |          | 78 5      | 6 78  | 56     | 78 56    | 78        | 56 78    | 3 56      |          |           | 78     | 56 7    | 8 56   | 78 56    | 3 78   | 56 7   | 78 56   |           | $\top$ |           |         | 20                           |                       | 1120                   | 1560                              |
| 14              | Перцев Максим             | 1A    | H                                                | ╈     |         | 78             | 56 74   | 8 56    | 78        | 6 78  | 3 56    | 78 56    |           | $\mathbf{T}$        | 7       | 8 56    | 78 5    | 6 78    | 56        | 78 56   | 78 5      | 56      | Ħ         |          | 78 5      | 6 78  | 56     | 78 56    | 78        | 56 78    | 3 56      |          |           | 78     | 56 7    | 8 56   | 78 56    | 3 20   | 0 2    | 20 0    |           | $\top$ | H         |         | 20                           |                       | 1008                   | 1444                              |
|                 |                           |       | Π                                                |       |         | Ħ              |         | $\top$  | $\square$ |       | П       |          | $\square$ |                     |         |         |         |         | П         |         | Ħ         |         | Ħ         |          | +         |       | П      |          | Ħ         |          | $\square$ |          |           |        |         |        |          |        |        |         | $\square$ |        |           | $\top$  |                              | Итог                  | 700                    | 1100                              |
|                 |                           |       | $\square$                                        | T     |         | Π              |         |         | $\top$    |       | Π       |          |           | $\uparrow \uparrow$ |         | $\top$  |         |         | $\square$ |         | $\square$ |         | $\square$ |          | $\square$ |       | Π      |          | $\square$ |          | $\square$ |          | $\square$ |        |         |        |          | Π      |        |         | $\square$ | $\top$ | $\square$ | $\top$  |                              |                       |                        |                                   |
| -               | Всего присутствует учащи  | ихся  | <u> </u>                                         |       |         | 14             |         | 13      | 13        |       | 13      | 14       | <u> </u>  | T .                 |         | 14      | 14      | 1       | 4         | 14      | 14        |         | -         |          | 14        |       | 14     | 14       | 14        |          | 14        |          | <u> </u>  | 1      | 3       | 13     | 13       | 1      | 3      | 13      | Γ.        | $\top$ | +         | _       |                              |                       |                        |                                   |
|                 | Всего отсутствует учащ    | ихся  |                                                  | +     |         | 0              |         | 1       | 1         |       | 1       | 0        |           |                     |         | 0       | 0       |         | 0         | 0       | 0         |         | $\neg$    |          | 0         |       | 0      | 0        | 0         |          | 0         |          |           | 1      | 1       | 1      | 1        | 1      |        | 1       |           |        | $\top$    |         |                              |                       |                        |                                   |

#### ТАБЕЛЬ учета питания учащихся

с.п. - полная стоимость питания р.д. - родительская доплата